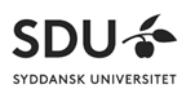

# Guide to safely record a video on your phone to upload on Itslearning as an assignment.

## Description

This guide shows how you as a student can record a video with your own phone, so it can be transferred directly into your media library in Itslearning, without the video is being stored on your phone itself.

By using the method described in this guide, you are making sure that your video will not be saved in any other place than Itslearning, while also complying with the GDPR guidelines.

# Contents

| .1 |
|----|
| .2 |
| .4 |
| .6 |
| .6 |
| .6 |
| .7 |
|    |

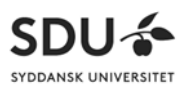

# How to - iPhone

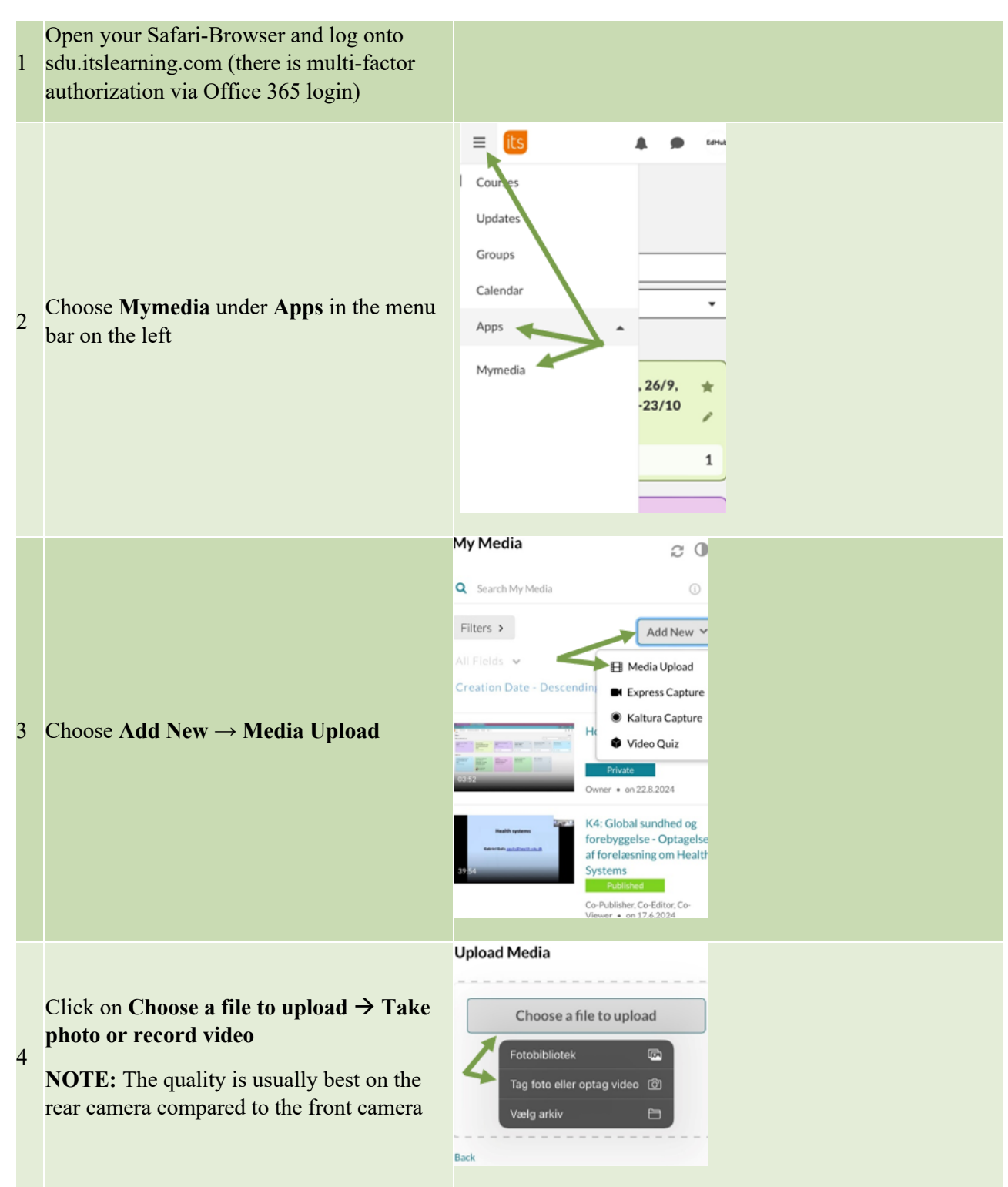

NOTE! On an iPhone, a maximum of 10 minutes can be recorded

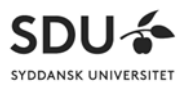

| 6 | After the recording is done, choose <b>Use</b><br><b>video</b>                                                                                                    | Tag igen                                                                                                    |
|---|----------------------------------------------------------------------------------------------------|----------------------------------------------------------------------------------------------------|
| 7 | <ul> <li>Fill out the following:</li> <li>Video name</li> <li>Description of the video</li> <li>Fill out tagging according to the rules described under "Tagging of videos"</li> </ul> | Upload Completed! Complete the required information for the uploaded media below.  Please fill out these details:  Name: Video navn  (Required)  Description: Black  Bold Italic Underline  Beskrivelse  Tags:  xtag2  video  test  Publishing schedule:  Always  Specific Time Frame  (The time range in which this media will be visible to users in published channels/categories) |
| 8 | Click on <b>Save</b>                                                                                                    | Tags:       × tag2       × video       × test         Publishing schedule:       • Always _> Specific Time Frame<br>(The time range in which this media will be visible to users<br>in published channels/categories)         Save       Go To Media Go To My Media                                                                                                    |

The video is now available in your Mymedia and can be submitted in an assignment in one of your courses

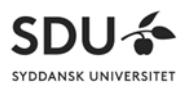

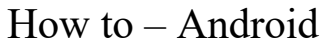

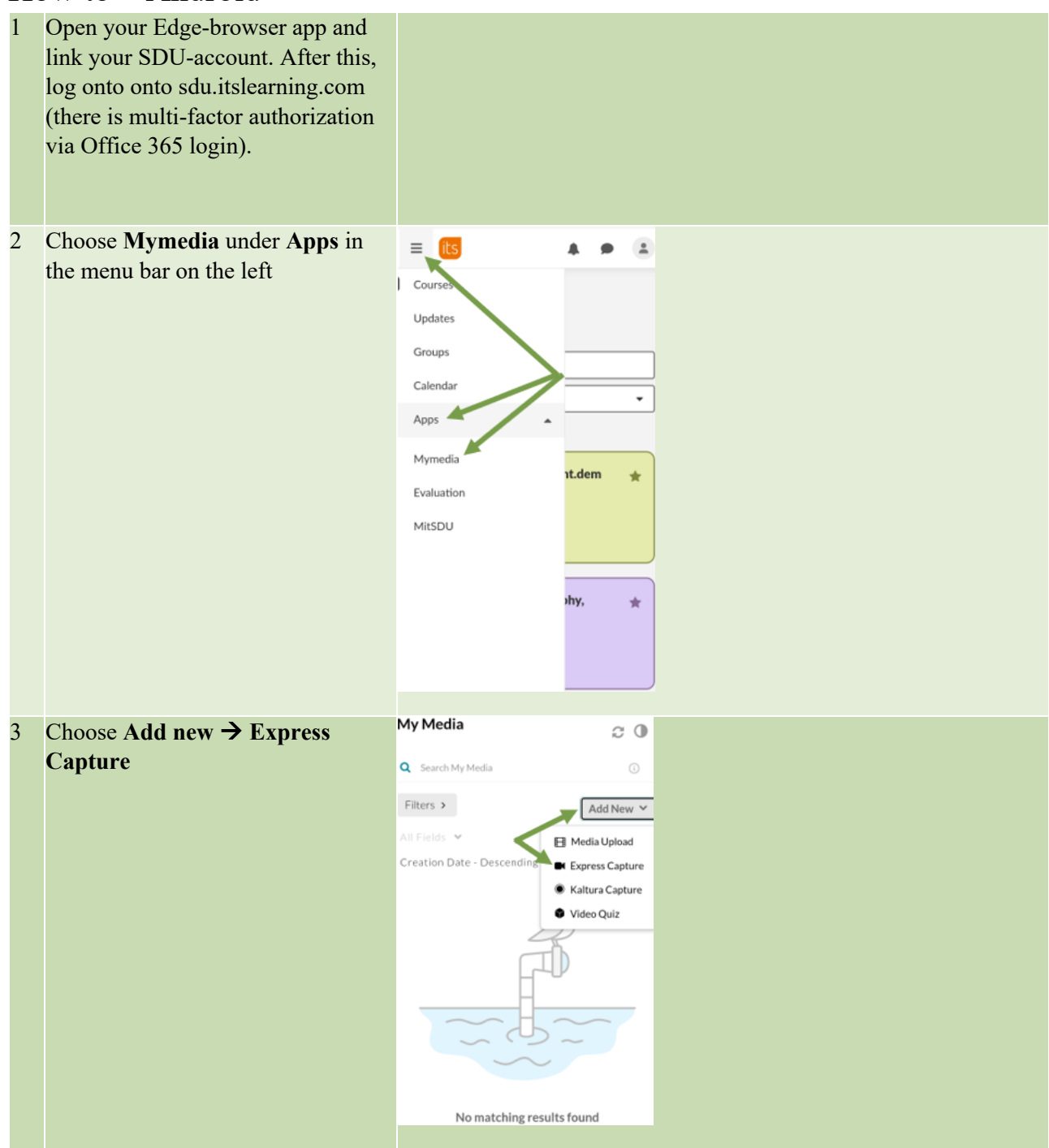

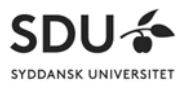

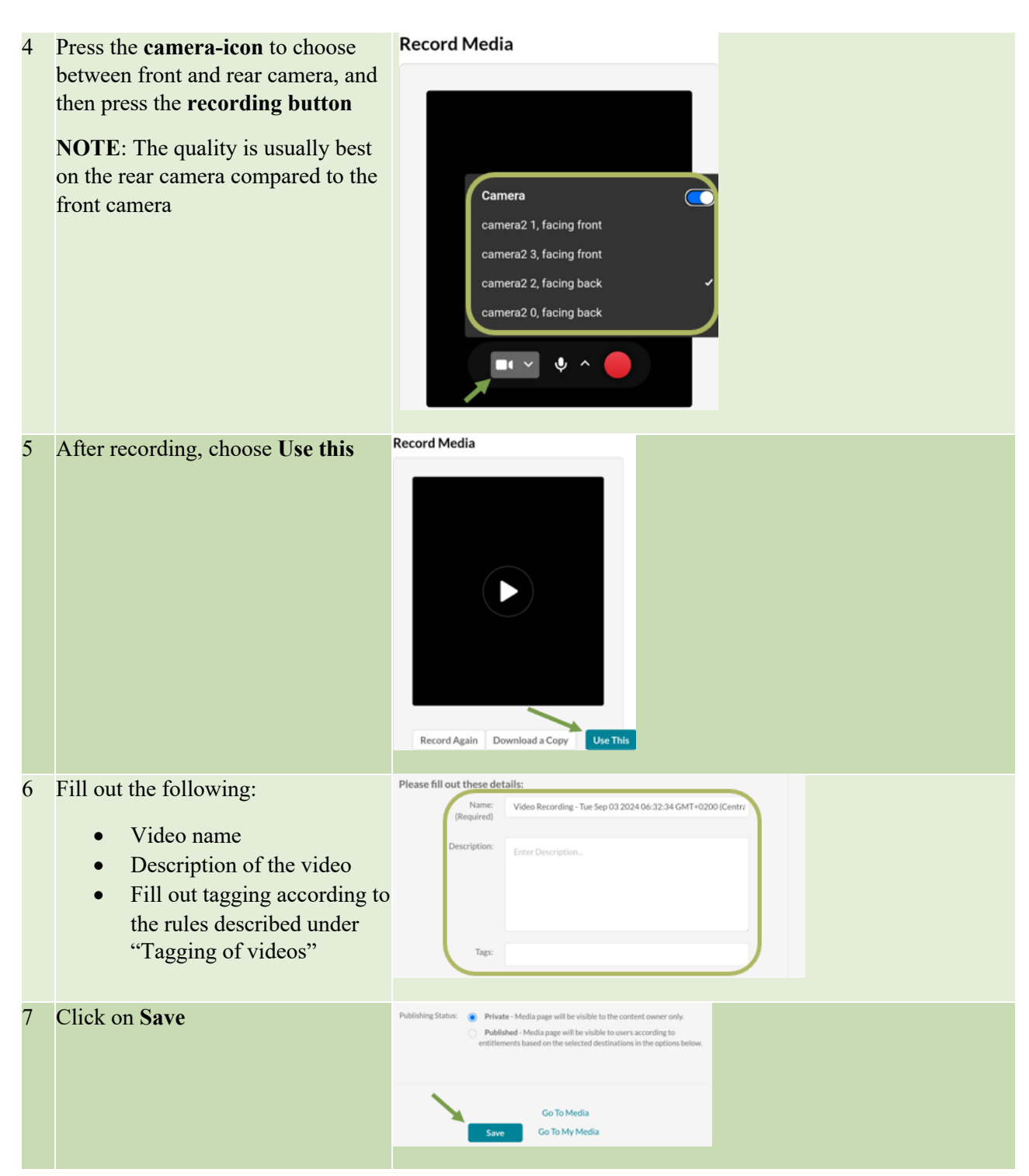

The video is now available in your Mymedia and can be submitted in an assignment in one of your courses

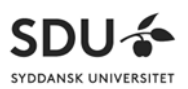

# Tagging of videos

In order to (1) comply with the GDPR guidelines, (2) enable searching for the videos and as a bonus (3) train skills within data security, all videos must be tagged. There must be inserted participant-tags and deleting-tags.

### Participant-tags

Everyone that is participating in the video, and possibly participants such as patients, must be tagged, so that they can be searched for if they at a later time request that their data be removed. Students should be tagged with their SDU-mail address and their full name. Patients/citizens should be tagged with their personal e-mail and their full name. In addition, the name of the course and the semester must be stated.

### Follow this list, when inserting participant-tags:

- Full name of students participating in the video
- SDU-mail address of students participating in the video
- Full name of any external participants (patients, citizens etc.), participating in the video
- Name of the course, as written in the course title in Itslearning.
- Semester (Fxx or Exx, for example: F25 for spring 2025 and E25 for autumn 2025)

### **Deletion-tags**

Deletion-tags must be inserted in the video, so it will be deleted according to the current guidelines

A deletion-tag must contain 3 things:

- 1. #delete
- 2. Year (the year in which the video should be deleted)
- 3. Semester (Spring or Fall)

The deletion-tag is inserted without any spacing and with small letters only.

Your video must be deleted a year after your submission. If the video is recorded in the spring semester of 2025, then you must use the deletion-tag *#delete2026spring*.

Below you can see an example of both participant-tags and deletion-tags:

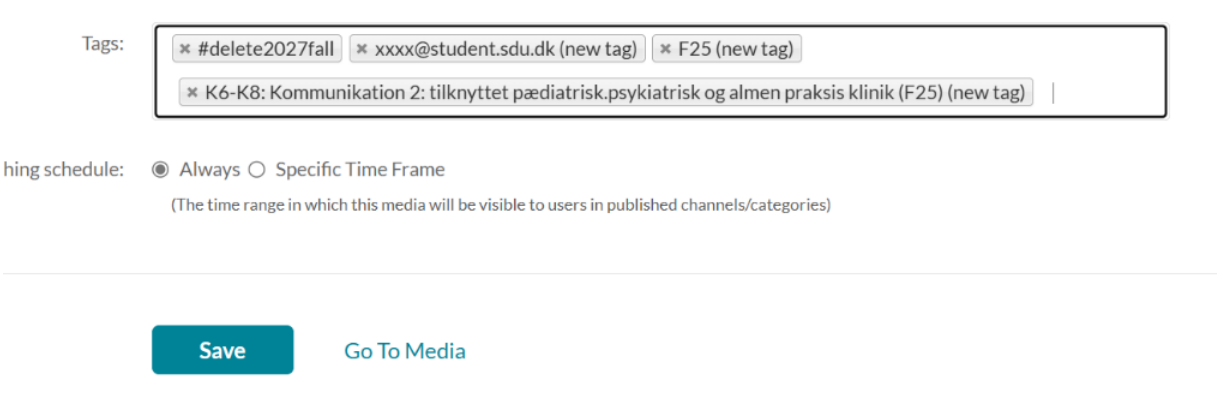

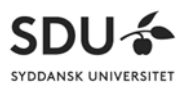

Note: Tagging can also be performed on the computer, after the video has been saved to Mymedia

### Submission of video in Itslearning as an assignment

(The following method for submission of the video applies both for the itslearning app on your phone and for itslearning in the browser on your computer)

When you have recorded your video and uploaded it to Mymedia, then you can submit it in the appropriate location.

Below is an example in which the video has to be submitted as a regular assignment. The crucial thing is that during the individual activity, you can access the "puzzle symbol" in the text editor:

| xt   |   |        |   |   |   |   |            |   |     |   |       |    |    |   |                           |       |    |    |    |    |    |       |    |     |   |      |           |         |        |        |   |    |
|------|---|--------|---|---|---|---|------------|---|-----|---|-------|----|----|---|---------------------------|-------|----|----|----|----|----|-------|----|-----|---|------|-----------|---------|--------|--------|---|----|
| Font | • | Normal | • | в | I | U | <u>A</u> - |   | - Ω |   | Ξ     | 1  | ≣  | × | $\mathbf{x}^{\mathbf{z}}$ | $\in$ | ÷E | 20 | := | 餂• | 60 | <br>٢ | \$ | - 1 | ٩ |      | $i\Sigma$ | 檺       | ٩      | nji    | 9 | ÷. |
|      |   |        |   | 4 | ~ | Ж |            | Ē | ŵ   | ē | Sourc | ce | 25 |   |                           |       |    |    |    |    |    |       |    |     | ž | Emb  | ed M      | ymed    | ia / K | altura | 1 |    |
|      |   |        |   |   |   |   |            |   |     |   |       |    |    |   |                           |       |    |    |    |    |    |       |    | _   | ž | Brov | vse a     | pp libr | rary   |        |   |    |

Follow the points below when submitting a recorded video:

 Go into the created assignment-room in Itslearning in the relevant course room → click on Answer Assignment
 ← Back to Plan

| ( kursus xx         | Aflevering af video       | •••    | 💣 status                        |
|---------------------|---------------------------|--------|---------------------------------|
| Aflevering af video |                           | Listen | Not submitted                   |
|                     |                           |        |                                 |
|                     | Your answer NOT SUBMITTED |        | No deadline                     |
|                     | Answer assignment         |        | SELF-STUDY                      |
|                     |                           |        | This activity is not self-study |

• Click on More Options if the puzzle symbol is not available

| ← Back to Plan      |                                             |                          |
|---------------------|---------------------------------------------|--------------------------|
| h kursus xx         | Answer                                      |                          |
| Aflevering af video | Font - Normal - B I U More options          |                          |
|                     | 1                                           |                          |
|                     | body p Press ALT and then 0 while inside to | ext editor to open help. |
|                     | Cancel                                      |                          |

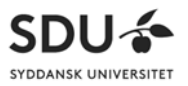

| kursus xx          | Answ     | er  |      |     |   |   |             |          |     |     |          |             |         |         |      |         |         |         |          |            |             |
|--------------------|----------|-----|------|-----|---|---|-------------|----------|-----|-----|----------|-------------|---------|---------|------|---------|---------|---------|----------|------------|-------------|
| flevering af video | Font     | •   | Norr | mai | • | в | ΙU          | <u>A</u> |     | - Ω | Ē.       | = :         |         | = ×     | , ×  |         | ÷       | 2       | := 8     | ¥ -        |             |
|                    | <b>N</b> | ∞ ⊞ | •    | 0   | - | ۰ | <b>IN</b> ( | Σ 埝      | Ø   | ŧ۰. | 4.       | <i>\Phi</i> | X       | 66      | Ē    | Ċ       | 55      | Hide    | option   | s          |             |
|                    |          |     |      |     |   |   |             |          |     | ž₽  | Embed M  | Mymed       | dia / K | Caltura |      |         |         |         |          |            |             |
|                    |          |     |      |     |   |   |             |          | - 1 |     | Browse a | app lib     | orary   |         |      |         |         |         |          |            |             |
|                    |          |     |      |     |   |   |             |          |     |     |          |             |         |         |      |         |         |         |          |            |             |
|                    |          |     |      |     |   |   |             |          |     |     |          |             |         |         |      |         |         |         |          |            |             |
|                    |          |     |      |     |   |   |             |          |     |     |          |             |         |         |      |         |         |         |          |            |             |
|                    |          |     |      |     |   |   |             |          |     |     |          |             |         |         |      |         |         |         |          |            |             |
|                    |          |     |      |     |   |   |             |          |     |     |          |             |         |         |      |         |         |         |          |            |             |
|                    |          |     |      |     |   |   |             |          |     |     |          |             |         |         |      |         |         |         |          |            |             |
|                    |          |     |      |     |   |   |             |          |     |     |          |             |         |         |      |         |         |         |          |            |             |
|                    |          |     |      |     |   |   |             |          |     |     |          |             |         |         |      |         |         |         |          |            |             |
|                    | body     | p   |      |     |   |   |             |          |     |     |          |             |         |         | Pres | s ALT a | ind the | n 0 whi | le insid | le text ec | ditor to op |
|                    | body     | p   |      |     |   |   |             |          |     |     |          |             |         |         | Pres | s ALT a | ind the | n 0 whi | le insid | le text ec | ditor to op |
|                    | body     | P   |      |     |   |   |             |          |     |     |          |             |         |         | Pres | s ALT a | ind the | n 0 whi | le insid | le text ec | ditor to op |
|                    | body     | p   |      |     |   |   |             |          |     |     |          |             |         |         | Pres | s ALT a | ind the | n 0 whi | le insid | le text ec | ditor to op |
|                    | body     | p   |      |     |   |   |             |          |     |     | Ad       | d fi        | ile     | s       | Pres | s ALT a | ind the | n 0 whi | le insid | le text ec | ditor to op |
|                    | body     | p   |      |     |   |   |             |          |     |     | Ad       | d fi        | ile     | S       | Pres | s ALT a | ind the | n 0 whi | le insid | le text ec | ditor to op |

• Then click on the puzzle symbol and choose Embed Mymedia/Kaltura

**Note:** If Embed Mymedia/Kaltura is not shown, then you have to choose **'Browse app** library' and then click on the green plus icon next to **'Include this app'** under Embed Mymedia/Kaltura.

\_ \_

• Click on Embed on the video that you want to upload and confirm by clicking 'Yes, please'

|                                   | EdHub Præsentation - P-Møde (Nyeste)    |   | C C Embed |
|-----------------------------------|-----------------------------------------|---|-----------|
| 100 P                             | Fram Califyine Gelisted Hansen 19.42024 | V |           |
| Would you like to submit media as | assignment?                             |   |           |
| Yes, please                       |                                         |   |           |
|                                   |                                         |   |           |

• The video has now been added to your submission, click Save

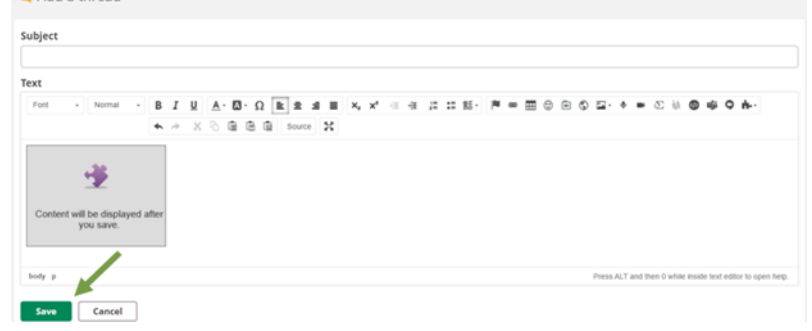